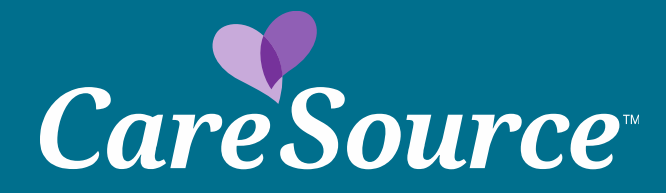

## CareSource Indiana Provider Portal Inpatient Prior Authorization Submission Overview

#### Select Prior Authorization and Notifications in the left navigation.

#### Member Search

Member Eligibility

Coordination of Benefits Claim Information

Member File Upload

Member Reports

Provider Membership List

Clinical Practice Registry

Users Manage Users Update My Account Impersonate User Provider Training

Providers

Care Management Referral Claim Appeals Claim Disputes Online Claim Submission Claims Recovery Request Dental Provider Login ER Referral

File Grievance

HIP Provider Cost Estimator

Payment History

Pharmacy Prior Authorization and

Notifications

Provider Documents

#### Form 1099-MISC

CareSource will mail your Form 1099-MISC by January 31 to the tax address we have on file for your organization. CareSource is required to file Form 1099-MISC for all recipients to whom we have paid \$600 or more in medical and health care claims. Form 1099-MISC income may be required to be included on your federal or state and local income tax return. Please consult your tax advisor with questions about reporting Form 1099-MISC income.

For an incorrect mailing address on Form 1099-MISC, please complete the provider intake form under the Maintenance section. You are required to attach an updated Form W-9 in order to change your Form 1099-MISC mailing address. Please note the tax address on Form 1099-MISC may not be the same as the mailing or correspondence address that CareSource has on file with your organization.

#### **Attention All Providers:**

The Centers for Medicare & Medicaid Services (CMS) requires CareSource to periodically update provider information. Please make sure your information is up-to-date. If you have not made an update within the last six months, please visit provider maintenance where you are able to update your demographic, cultural, linguistic and accessibility information.

Note: If you have questions on how to update your information, please call Provider Services at: Indiana Medicaid Provider Services at 1-844-607-2831 or Indiana Marketplace Provider 1-866-286-9949.

#### Member Data May Be Incomplete

In accordance with Indiana's regulations concerning HIV/AIDS/SUD consent requirements, member data may be incomplete unless a consent is on file. Please contact Health Partner Services at 1-844-607-2831 if additional information is needed.

#### **Network Notifications**

Stay informed with updates that impact claims, clinical guidelines, Provider Portal functions and more. Visit our Updates & Announcements pages:

- Medicaid
- Marketplace

#### Anti-Fraud Plan

CareSource understands the profound financial and personal effect healthcare fraud, waste and abuse (FWA) can have on everyone included in the healthcare process – members, providers, health plans, government agencies and tax payers. CareSource is committed to the fight against healthcare FWA and has established a Special Investigations Unit (SIU) to lead this effort. Please view our <u>2018 Anti-Fraud plan</u> for all laws, regulations and other requirements.

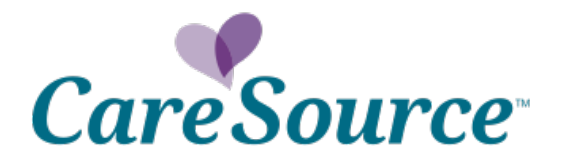

### <u>Prior Authorization Tabs</u> Enter Recipient ID, CareSource ID or the Member Information and Start Date of Service. Click Search.

Note: Member Eligibility is directly affected by date of service.

| ecipient Id   | CareSource Id | Member Info |        |
|---------------|---------------|-------------|--------|
|               |               |             |        |
|               |               |             |        |
| Recipient Id: |               |             | ×      |
| Start Date of | Service       |             | *      |
|               |               |             | Search |
|               |               |             |        |
|               |               |             |        |
|               |               |             |        |

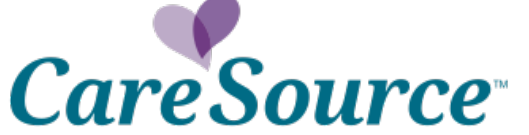

### Select Care Setting and Type of Prior Authorization.

| Authorization Request                      |                                                           |
|--------------------------------------------|-----------------------------------------------------------|
| Select Care Setting                        | <ul> <li>Inpatient</li> <li>Outpatient</li> </ul>         |
| Select Type of Prior Authorization Request | Select One V *                                            |
|                                            | Elective<br>Emergency<br>Hospice<br>Long Term Acute Care  |
|                                            | Psychiatric<br>Rehabilitation<br>Skilled Nursing Facility |

Enter provider information. Use the dropdown to search by Provider Name, NPI or CareSource Provider Number.

4

| Search: | Provider Name | ~ | * Required |
|---------|---------------|---|------------|
|         |               |   |            |

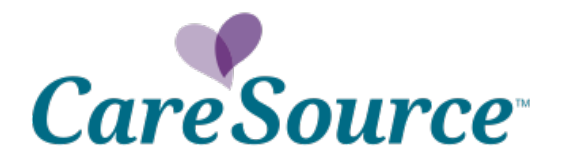

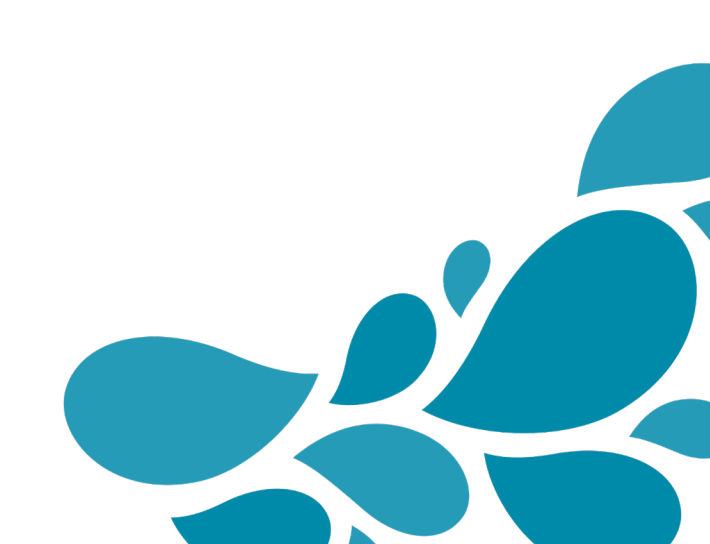

## Complete remaining required fields and select Continue to proceed.

| Start Date:                  |                         | 4/30/2019               | 0                     |  |
|------------------------------|-------------------------|-------------------------|-----------------------|--|
| Treatment Type               |                         |                         |                       |  |
| Treatment Type:              |                         | Choose One              |                       |  |
| Place Of Service             |                         |                         |                       |  |
| Place Of Service:            |                         | Choose One              | Choose One + Required |  |
| Diagnosis Codes              |                         |                         |                       |  |
| Code Type:                   |                         | ICD10 Diagnosis Codes 🔻 | 7                     |  |
| Search By:                   | Code 🔻                  |                         | * Required            |  |
|                              |                         |                         |                       |  |
| Procedure Codes              |                         |                         |                       |  |
| Code Type:                   |                         | All Procedure Codes     | •                     |  |
| Search By:                   | Code 🔻                  |                         | * Required            |  |
| Priority                     |                         |                         |                       |  |
| Priority                     |                         | Non Urgent.             |                       |  |
| - Inoncy                     |                         |                         |                       |  |
| Contact Information          |                         |                         |                       |  |
| Contact name of person co    | ompleting this request: |                         | * Required            |  |
| Contact phone number:        |                         |                         | * Required            |  |
| Contact phone number ext     | ension:                 |                         |                       |  |
| Contact fax number:          |                         |                         | * Required            |  |
| Contact email:               |                         |                         |                       |  |
| Clinical                     |                         |                         |                       |  |
| Do you have clinical at this | time?                   |                         |                       |  |
| bo you have clinical at this | OV                      |                         |                       |  |

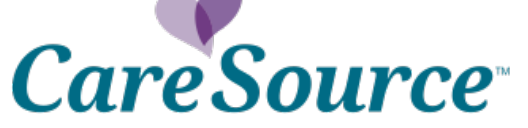

### Select "Document Clinical" to continue.

| Authorization Request Form Form Clinical Cocument Request                                                                                                    | ∜mcg                       |
|----------------------------------------------------------------------------------------------------|----------------------------|
| Patient : 5029174 Name : DOB : Gender : Female                                                                                                    | ♥ show more                |
| Authorization : EPS-00010101       Type : Elective Admission       Status : NoDecisionYet         Diagnosis Codes : M12.811(ICD-10 Diagnosis)       Procedure Codes : 23472(CPT/HCPCS)       Primary | ◆ show more                |
| Disclaimers                                                                                                    |                            |
| <ul> <li>23472 - CPT/HCPCS</li> <li>REVIEW REQUIRED: This request requires clinical information. Select the "Document Clinical" button to continue.</li> </ul>                                       |                            |
|                                                                                                    |                            |
| Procedure Code: 23472 (CPT/HCPCS) Description : Arthroplasty, glenohumeral joint; total shoulder (glenoid and proximal humeral replacement (eg, total shoulder))                                     | <b>Q</b> Document Clinical |
| Submit Re                                                                                                    | quest X Cancel Request     |
|                                                                                                    |                            |
|                                                                                                    |                            |
|                                                                                                    |                            |
|                                                                                                    |                            |
| Care Source 6                                                                                                    |                            |

#### Click "add" to choose the Guideline for service.

| Procedure Code: 23472 (CPT/HCPCS)<br>Description : Arthroplasty, glenohumeral joint; total | shoulder (glenoid and proximal humeral replaceme | ent (eg, total shoulder)) |                       |
|--------------------------------------------------------------------------------------------|--------------------------------------------------|---------------------------|-----------------------|
| Guideline Title                                                                            | Product                                          | Code                      | Action                |
| Shoulder Arthroplasty                                                                      | ISC                                              | S-634                     | add                   |
| No Guideline Applies                                                                       |                                                  |                           | add                   |
|                                                                                            |                                                  | 🖌 Submit Req              | uest X Cancel Request |

## Answer Guideline questions, click Save and Submit Request.

|                                                                                                    |                      | ✓ Submit Request | * Cancel Request |  |
|----------------------------------------------------------------------------------------------------|----------------------|------------------|------------------|--|
| <ul> <li>Reverse total shoulder arthroplasty as indicated for</li> <li>Replacement (revision) of previous arthroplasty or hemiarthroplas</li> </ul>                     | ty needed because of |                  | ✓ Save X Cancel  |  |
| The procedure is/was needed for appropriate care of the patient beca<br>Advanced joint disease as indicated by<br>Proximal humerus fracture malunion or osteonecrosis 🗹 | ause of              |                  |                  |  |
| 34 - Shoulder Arthroplasty - (ISC)                                                                                                    |                      |                  |                  |  |

## Reminder screen displays.

| V  | alua almost donal                                                                                                    |
|----|----------------------------------------------------------------------------------------------------|
| 10 | ute annost done!                                                                                                    |
| Me | ibe <del>r</del> Info                                                                                                    |
| Me | ber ID:                                                                                                    |
| Me | ber Name:                                                                                                    |
| Me | ber DOB:                                                                                                    |
| le | se remember to attach supporting documentation, and save your reference<br>ber, both of which are viewable once you close this popup. |

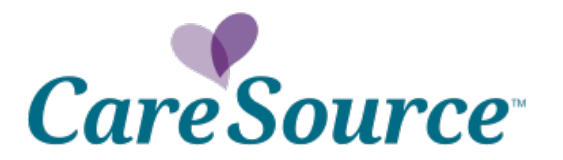

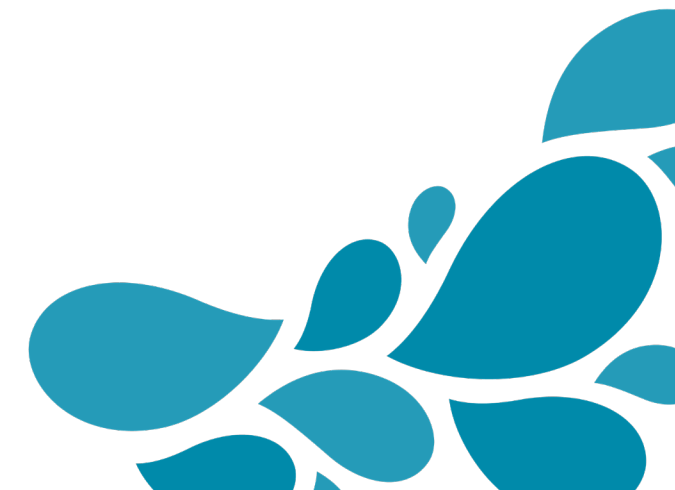

#### **Prior Authorization Results Screen**

# Reference number and Authorization status will be displayed on the Provider Portal after submitting the request.

9

## \*Please note you are also able to attach additional clinical information.

| Prior Authorization request has been suc                                                  | ccessfully submitted. If clinical information to support this request ha                                                                                                    | as not been submitted, please send (via e-   | mail, fax or telephone) clinical   |  |  |  |
|-------------------------------------------------------------------------------------------|----------------------------------------------------------------------------------------------------|----------------------------------------------|------------------------------------|--|--|--|
| Your reference ID for this submission request is:                                         |                                                                                                    |                                              |                                    |  |  |  |
| Next Review Date:                                                                         |                                                                                                    |                                              |                                    |  |  |  |
| An authorization is not a guarantee of pa<br>be determined when the claim is received     | ayment, but is based on medical necessity, appropriate coding and t<br>d for processing.                                                                                                    | penefits. Benefits may be subject to limitat | ion and/or qualifications and will |  |  |  |
| To submit another prior authorization red                                                 | quest please return to the top of the page and enter the member's                                                                                                    | CareSource ID, Medicaid ID or Member inf     | D.                                 |  |  |  |
| Member Info                                                                               |                                                                                                    |                                              |                                    |  |  |  |
| Member ID:                                                                                |                                                                                                    |                                              |                                    |  |  |  |
| Member Name:                                                                              |                                                                                                    |                                              |                                    |  |  |  |
| Member DOB:                                                                               | 1.000                                                                                                    |                                              |                                    |  |  |  |
| Reference #:                                                                              | 62677                                                                                                    |                                              |                                    |  |  |  |
| Upload Attachments:                                                                       |                                                                                                    |                                              |                                    |  |  |  |
| If your authorization status is Pended, pl<br>please click on this link to access the app | lease attach member Clinical information in order to expedite your a<br>propriate <u>fax number</u> .                                                                                                    | uthorization process. If you are unable to   | attach Clinical information,       |  |  |  |
| Accepted file types: Word, Excel, PDF, N                                                  | lotepad, Image(tiff)                                                                                                    |                                              |                                    |  |  |  |
| Choose File No file chosen                                                                | Click Choose File to locate saved file/documents                                                                                                    |                                              |                                    |  |  |  |
| Files Unleaded:                                                                           |                                                                                                    |                                              |                                    |  |  |  |
| Attach to Request                                                                         | *<br>*                                                                                                    |                                              |                                    |  |  |  |
| Autorito Request                                                                          | You MUST click Attach to Request to successfully upload file/doo                                                                                                    | cument to case                               |                                    |  |  |  |
| Reference #:                                                                              | and the second second s |                                              |                                    |  |  |  |
| Description:                                                                              | Inpatient Elective                                                                                                    |                                              |                                    |  |  |  |
| Place Of Service:                                                                         | 21 Inpatient Hospital                                                                                                    |                                              |                                    |  |  |  |
| Submitting Provider:                                                                      | and the second second second second second second second second second second second second second second second                                                                                                    |                                              |                                    |  |  |  |
| Requesting/Ordering Provider:                                                             |                                                                                                    |                                              |                                    |  |  |  |
| Servicing/Rendering Provider:                                                             |                                                                                                    |                                              |                                    |  |  |  |
| Facility:                                                                                 | tools have been been well wellow it he                                                                                                    |                                              |                                    |  |  |  |
| Admission Event                                                                           |                                                                                                    |                                              |                                    |  |  |  |
| Diagnosis Code:                                                                           | M12.811 Other specific arthropathies, not elsewhere classified,                                                                                                    | right shoulder                               |                                    |  |  |  |
| Procedure:                                                                                | 23472 Arthroplasty, glenohumeral joint; total shoulder (glenoid                                                                                                    | and proximal humeral replacement (eg, to     | otal shoulder))                    |  |  |  |
| Line #1                                                                                   |                                                                                                    |                                              |                                    |  |  |  |
| Requested Received Date:                                                                  | 4/23/2019 9:39:21 PM                                                                                                    | Requested Days:                              | 1                                  |  |  |  |
|                                                                                           | 100000                                                                                                    |                                              |                                    |  |  |  |
| Start Date of Service:                                                                    | 4/30/2019                                                                                                    | Authorized Days:                             | 0<br>Desiding                      |  |  |  |

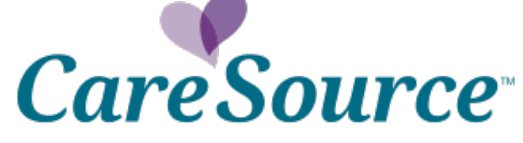

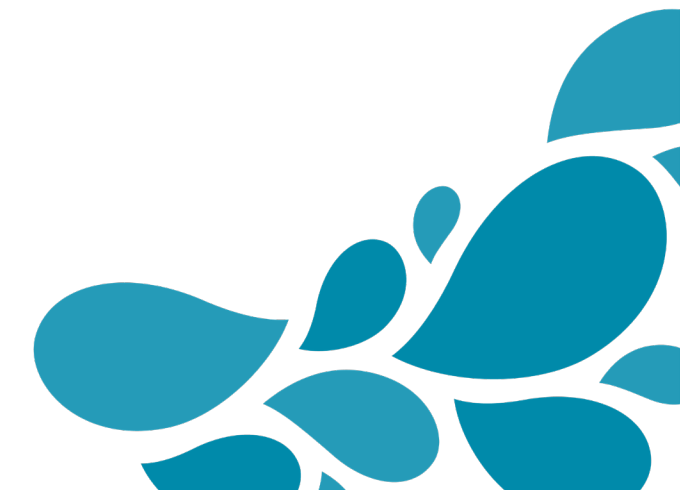

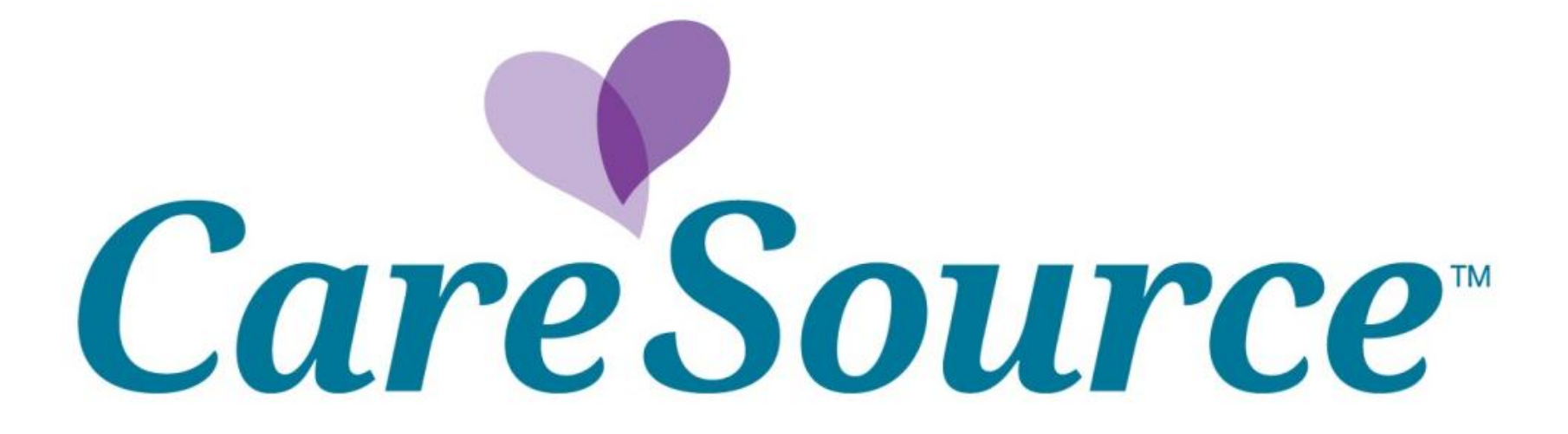